## MANUAL DE INSTALAÇÃO DE IMAGEM NOTEBOOK SALA DE AULA POSITIVO N1110

## **AVISOS IMPORTANTES**

- Utilizar um pendrive de no mínimo 32GB;
- Baixe o arquivo do link: <u>https://drive.google.com/drive/folders/1qJjXX2I-7oyDjoyxmNyJ-S-EOIPXZhw6</u>
- Extraia os arquivos compactados para a pasta raiz do pendrive conforme:

| Nome                                             | Data de modificação | Tipo              | Tamanho |
|--------------------------------------------------|---------------------|-------------------|---------|
| 5-SEDUC_SP_NOTE_SALA_AULA_POS32_GENERALIZADA_V04 | 30/04/2024 15:20    | Pasta de arquivos |         |
| 5-SEDUC_SP_NOTE_SALA_AULA_POS64_GENERALIZADA_V03 | 02/05/2024 09:59    | Pasta de arquivos |         |
| EFI EFI                                          | 30/04/2024 15:44    | Pasta de arquivos |         |
| live                                             | 30/04/2024 15:44    | Pasta de arquivos |         |
| custom-ocs_capture.sh                            | 30/04/2024 10:47    | Arquivo SH        | 4 KB    |
| custom-ocs_download.sh                           | 30/04/2024 10:47    | Arquivo SH        | 10 KB   |

- IMPORTANTE! Estes arquivos têm que estar na raiz do pendrive, não podem estar dentro de uma pasta!
- Sugestão: use um pendrive de padrão 3.0 para um melhor desempenho;
- Durante o processo de instalação da imagem, **não retire o pendrive**, poderá retirar apenas quando o sistema exibir a tela de Login.

Passo 1 – Ligue o Notebook Positivo N1110 e fique apertando a tecla F11 até aparecer o menu abaixo e selecione "Enter Setup":

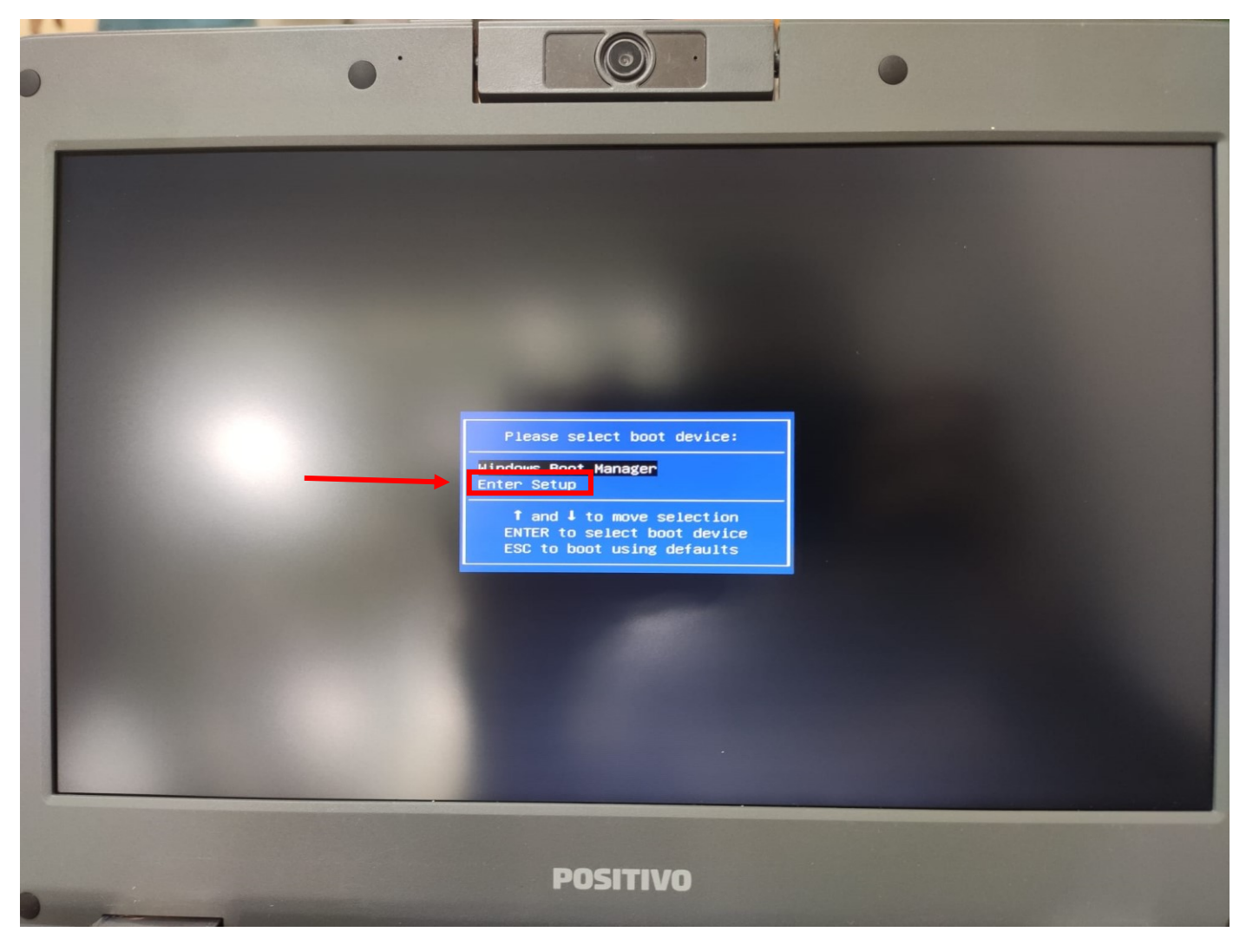

Passo 2 – Acesse a BIOS e verifique qual o tamanho do espaço de armazenamento em "eMMC Information":

|                                                                                                    | Positivo lecnologia sa setup otility - copy isit | (6) 2022.                                                                                                    |
|----------------------------------------------------------------------------------------------------|--------------------------------------------------|----------------------------------------------------------------------------------------------------|
| yotem Information<br>gstem Dverview<br>eveloped by Positivo Tecnolog<br>opyrighto 2018/2021 Positivo<br>www.positivotecnologia.com.br                                                                                                    | ia SA<br>Tecnologia SA                           | Set the Date. Use Tab to switch<br>between Date elements.<br>Default Ranges:<br>Year: 2005-2099<br>Months: 1-12<br>Days: dependent on month |
|                                                                                                    | [Tue 05/28/2024]                                 |                                                                                                    |
|                                                                                                    | [09:43:14]                                       |                                                                                                    |
| ompliance to NIST SP 800-147                                                                                                    |                                                  |                                                                                                    |
| IRMWARE Version                                                                                                    | 1.13.3.I.G1.ER1.P                                |                                                                                                    |
| IRMWARE Build Date                                                                                                    | 01/03/2022 15:47:10                              |                                                                                                    |
|                                                                                                    | 5.13                                             |                                                                                                    |
|                                                                                                    | 4.0.32.1524                                      |                                                                                                    |
| Compliancy                                                                                                    | UEFI 2.7; PI 1.6                                 |                                                                                                    |
| C Version                                                                                                    | 0901188.0101                                     |                                                                                                    |
| C Build Date and Time                                                                                                    | 12/23/2020 19:34:29                              |                                                                                                    |
| Serial Number                                                                                                    | 4AF015B7Y                                        | ++: Select Screen                                                                                                    |
|                                                                                                    | To Be Filled By Positivo                         | ↑↓: Select Item                                                                                                    |
| roduct Name                                                                                                    | N1110                                            | Enter: Select                                                                                                    |
| Manufacturer Name                                                                                                    | Positivo Tecnologia SA                           | +/-: Change Opt.                                                                                                    |
| JUID                                                                                                    | 8088987C-5D91-EC11-96F65CE45584943               | F1: General Help                                                                                                    |
| Sku Number                                                                                                    | 3045212                                          | F2: Previous Values                                                                                                    |
| Pasabaand Readuat                                                                                                    | MASTER                                           | F3: Optimized Defaults                                                                                                    |
| Processor"                                                                                                    | NP11G-ER1                                        | F4: Save & Exit                                                                                                    |
| The store is the store is the s | Intel(R) Celeron(R) N4020 CPU @ 1.10GHz          | ESC: Exit                                                                                                    |
| Internal Mass Storage device                                                                                                    |                                                  |                                                                                                    |
| SATA Port 1                                                                                                    | Empty                                            |                                                                                                    |
| eMMC Information                                                                                                    | KOWIN SPEMMC - 64 GB - F50381A7                  |                                                                                                    |
| System Language                                                                                                    | [English]                                        |                                                                                                    |
|                                                                                                    | Vencion 2 19 1950 Committe (c) com               |                                                                                                    |

Passo 3 – Verifique o tamanho do armazenamento. Se for 32 GB deverá selecionar POS32 e se for 64 GB deverá selecionar POS64 no **Passo 6**.

Atenção! Se o "eMMC Information" <u>estiver vazio ou com tamanho inferior a 32 GB o armazenamento deu</u> <u>defeito</u> e deverá acionar a garantia. Contatos de garantia: <u>https://demogidascruzes.educacao.sp.gov.br/nucleo-de-informacoes-educacionais-e-</u> <u>tecnologia/#acionamentogarantia</u>

Aperte o botão de energia para desligar o notebook.

Passo 4 - Ligue o Notebook apertando a tecla F11 e selecione a opção do pendrive conforme imagem abaixo.

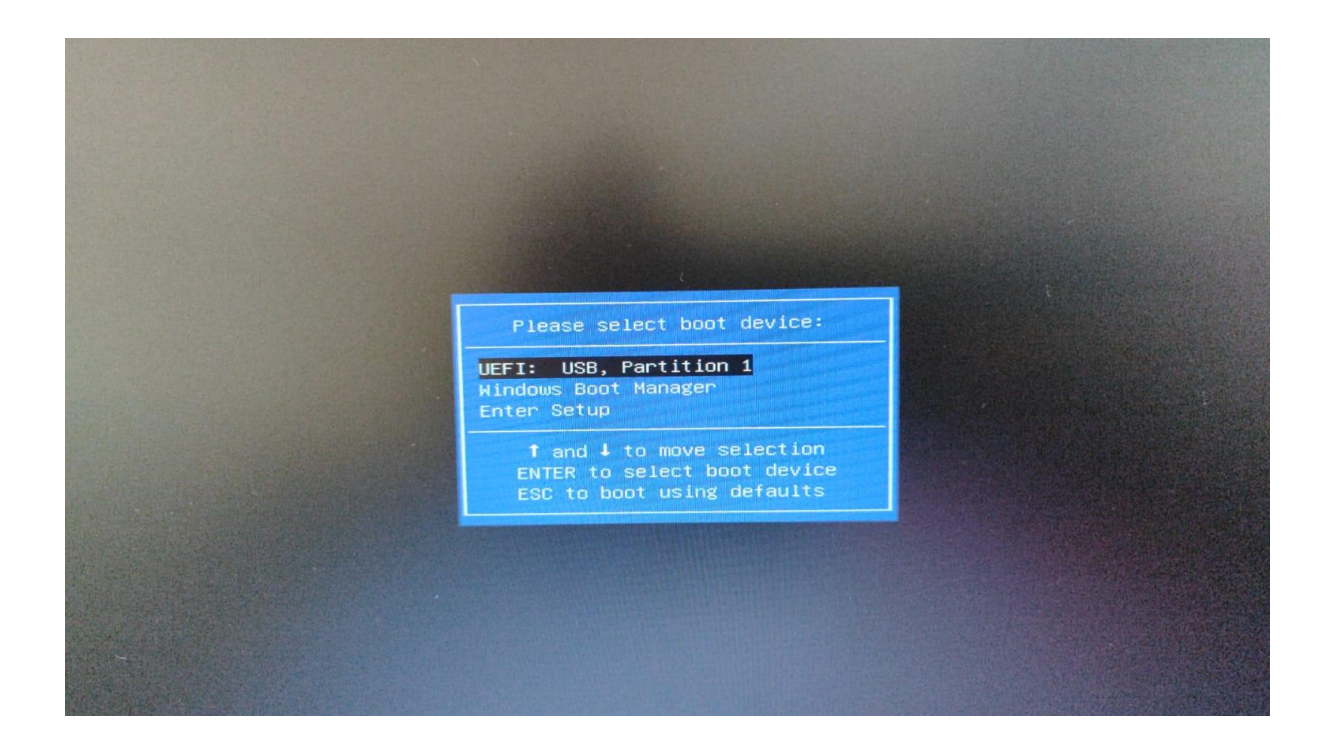

Passo 5 - Após selecionar o pendrive será demonstrado a seguinte imagem abaixo. Nessa tela aperte Enter.

| GNU GRUB version 2.02                                                                                                    |      |
|----------------------------------------------------------------------------------------------------|------|
| *POSITIVO TECNOLOGIA SA - PRESSIONE ENTER PARA EXIBIR AS IMAGENS DISPONIVEIS PARA APLICACAO                                                                           | 1000 |
|                                                                                                    |      |
|                                                                                                    |      |
|                                                                                                    |      |
|                                                                                                    |      |
|                                                                                                    |      |
|                                                                                                    |      |
|                                                                                                    |      |
|                                                                                                    |      |
|                                                                                                    |      |
|                                                                                                    |      |
| Use the $\uparrow$ and $\downarrow$ keys to select which entry is highlighted.<br>Press enter to boot the selected OS. 'e' to edit the commands before booting or `c' |      |
| for a command-line.                                                                                                    |      |
|                                                                                                    |      |
|                                                                                                    |      |

Passo 6 - Após apertar Enter será exibido a seguinte tela conforme imagem abaixo, nesta etapa selecione a opção que deseja e aperte Enter para aplicar a imagem no Notebook Sala de Aula 32GB ou 64GB.

| VCHC Free | Software Labs, Taiwan                                                                                                    |
|-----------|----------------------------------------------------------------------------------------------------|
|           |                                                                                                    |
|           | Cionezilia - Opensource Cione System (OCS)   Modo: restoredisk<br>Escolher o arquivo de imagem para restaurar:<br><u>5-SEDUC_SP_NOTE_SALA_AULA_POS32_GENERALIZADA_V042024-0426-1210_mmcblk0_31.068</u><br><u>5-SEDUC_SP_NOTE_SALA_AULA_POS54_GENERALIZADA_V032024-0423-1534_mmcblk0_51_955</u> |
|           | <ok> <cance1></cance1></ok>                                                                                                    |
|           |                                                                                                    |
|           |                                                                                                    |

Passo 7 - Após selecionar a versão do disco rígido que será aplicado à imagem (32/64) será exibido a seguinte imagem abaixo. Nesta etapa aperte Enter.

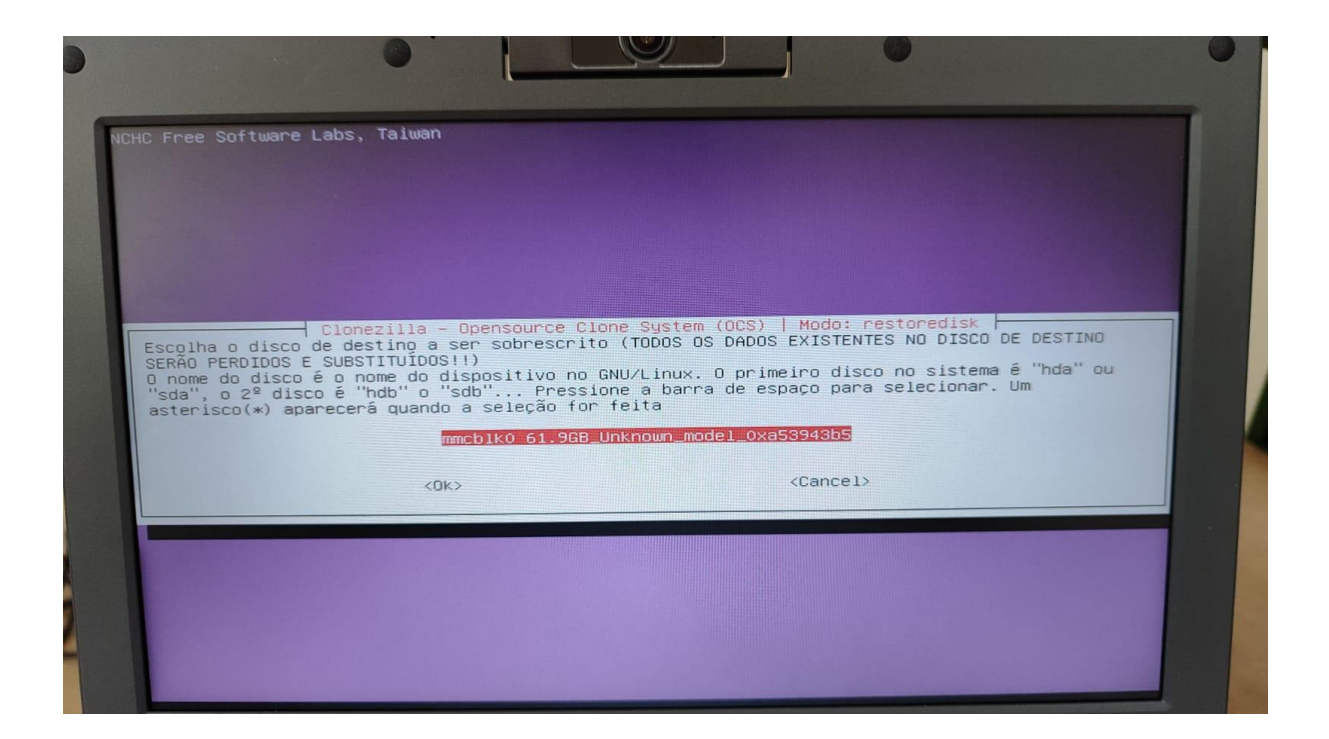

Passo 8 - Após apertar Enter será iniciado o processo de aplicação da imagem no Notebook conforme imagem abaixo.

| Partclone<br>Partclone v0.3.17 http://partclone.org<br>Starting to restore image (-) to device (/dev/mmcblk0p3)<br>Calculating bitmap Please umit<br>done!<br>File system: NTFS<br>Device size: 61.1 06 = 14920443 BlockS<br>Device size: 61.1 06 = 14920443 BlockS<br>Space in use: 14.9 68 = 3641755 BlockS<br>Space in use: 14.9 68 = 11270654 BlockS<br>Block size: 4096 Byte |  |
|----------------------------------------------------------------------------------------------------|--|
| Elapsed: 00:00:08 Remaining: 00:05:36 Rate: 2.606B/min<br>Current Block: 101146 Total Block: 14920443                                                                                                    |  |
| Total Block Process: 0,68%                                                                                                    |  |

Passo 9 - Após o término da aplicação da imagem será demonstrado a seguinte tela abaixo. Nesta tela aperte Enter e retire o pendrive do Notebook para concluir a instalação da Imagem.

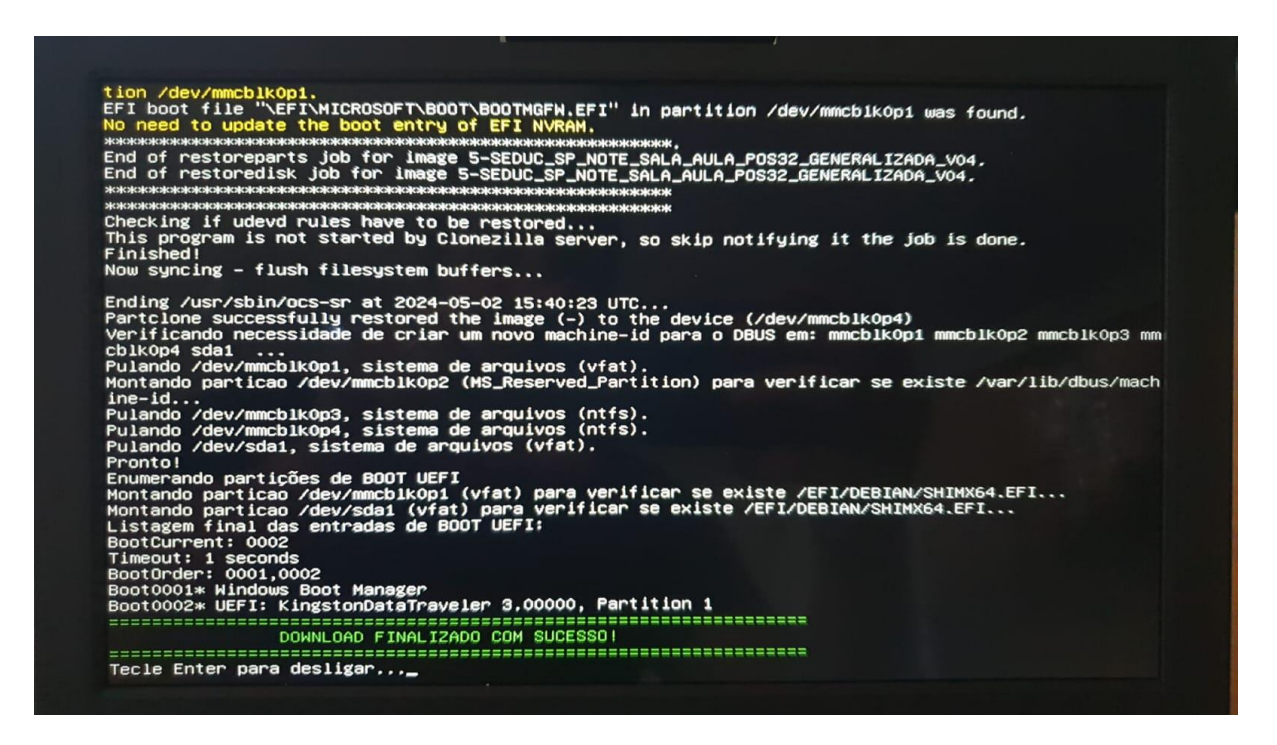

**Passo 10** - Configurar o dispositivo como empresarial, realizando o *join* com a conta w10 da respectiva Unidade Escolar, possibilitando assim o login de contas microsoft da SEDUC.

A partir da nova imagem, foi realizado um update contendo uma funcionalidade de inventário automático, no qual o Bluemonitor captura o IP do roteador no qual o equipamento está conectado. Com essa informação, o sistema automaticamente identifica qual é a Unidade Escolar que ele pertence, e faz a vinculação.

## **CONFIGURAÇÃO INICIAL**

Passo I – Após a formatação, ligue o equipamento e deverá conectar automaticamente na rede SEDUC-MAQ e clique em "Avançar". Se não conectar automaticamente no SEDUC-MAQ, tente ligar e desligar o modo avião (Fn + F9):

| Property |                     |                                                                                                    | da  |     |
|----------|---------------------|----------------------------------------------------------------------------------------------------|-----|-----|
|          | Vamos (             | CONECTAL VOCE A UMA LE                                                                                                    | eae |     |
|          | °€<br>?€<br>?€<br>€ | SEDUC-MAQ<br>Cohectado, seguro<br>Propriedades<br>Se seu plano de dados for limitado, você<br>poderá tomar esta rede uma conexão limitada<br>ou alterar outras propriedades<br>Desconiectar<br>#SEDUC_TABLET<br>CLARO_2G192097<br>SEDUC-ADM<br>SEDUC-VISTIANTES |     |     |
|          |                     |                                                                                                    |     |     |
|          |                     |                                                                                                    |     |     |
| G        |                     |                                                                                                    |     | Q1) |
|          |                     | POSITIVO                                                                                                    |     |     |

Passo II – Em baixar as atualizações mais recentes do Windows, clique em "Aceitar":

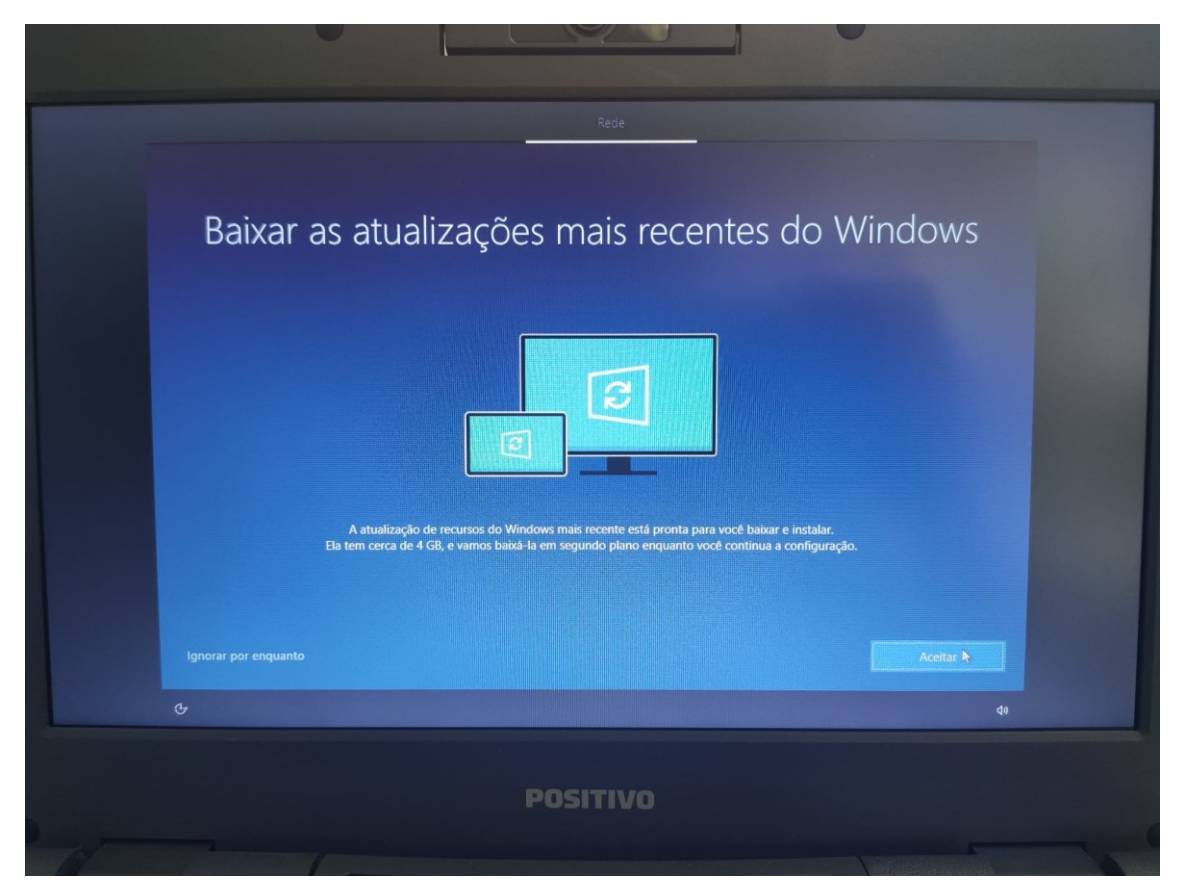

Passo III – Em "Como você gostaria de configurar?", selecione "Configurar para uma organização":

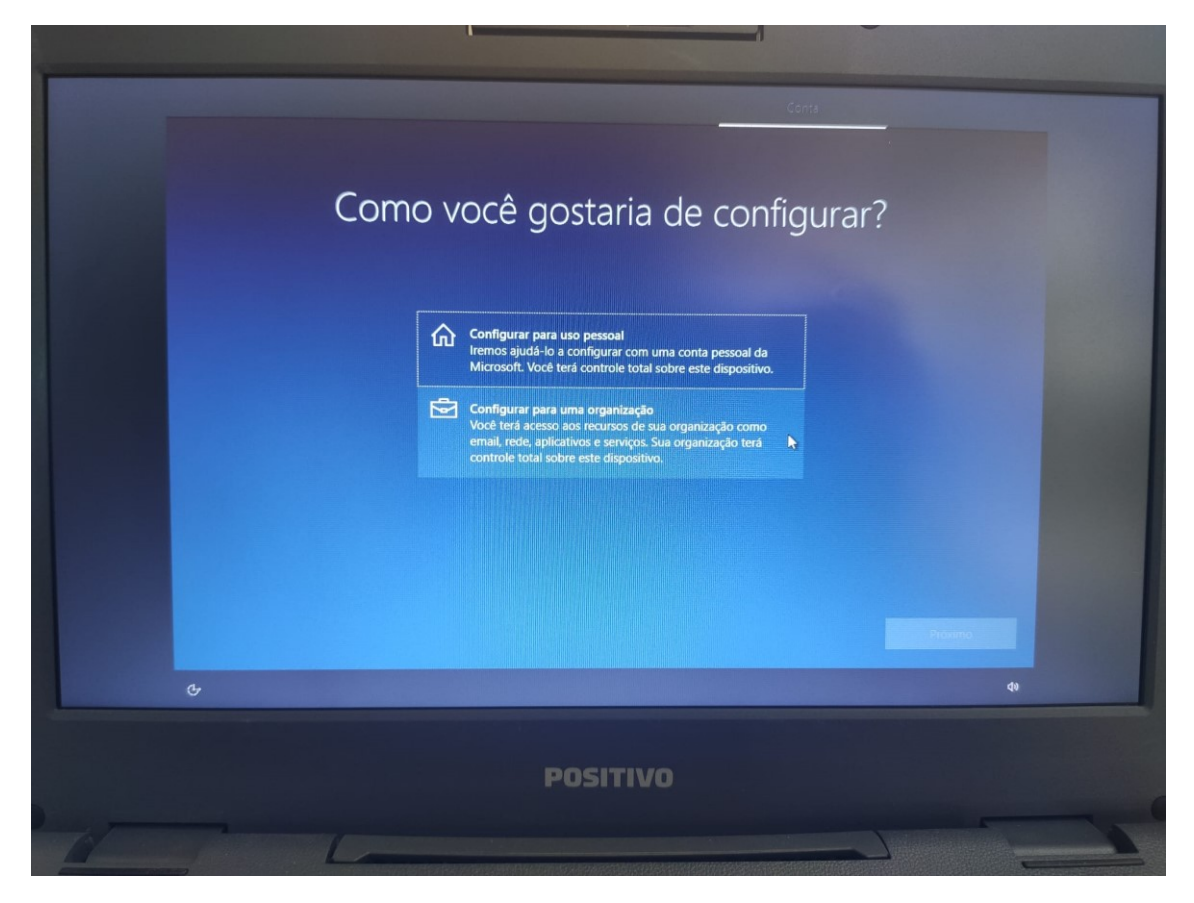

Passo IV – Em entrar com a conta da Microsoft, entre com o e-mail w10 da escola (padrão eXXXXXw10@professor.educacao.sp.gov.br, onde XXXXXX é o CIE da escola). Caso a escola não lembre a senha, solicite ao NIT. Importante! Este e-mail é apenas para configurar o equipamento e não deverá ser compartilhado. Cada aluno e professor deverá entrar com seu e-mail institucional da Microsoft.

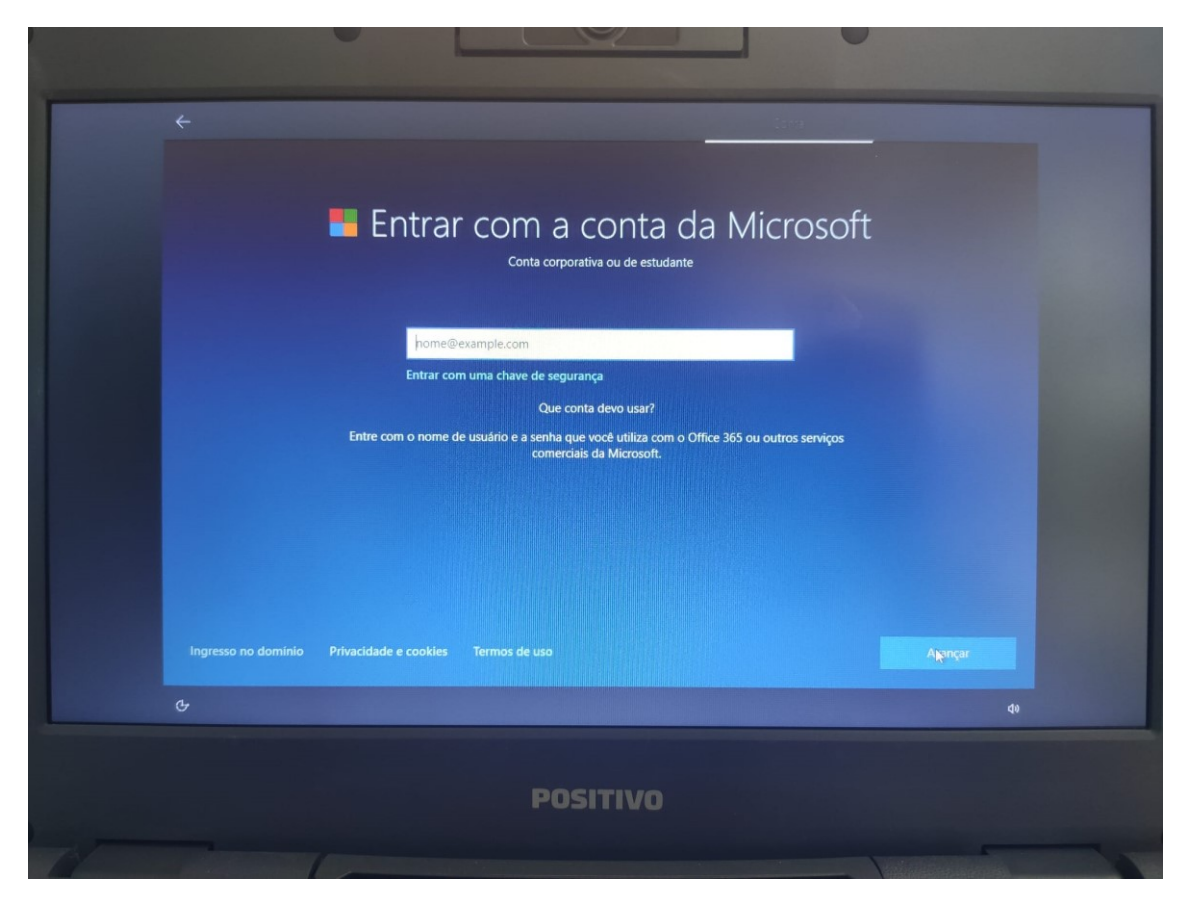

Passo V – Após a finalização da configuração, será apresentada a área de trabalho. Reinicie o equipamento para que cada aluno e professor acesse com seu usuário usando a opção "Outro Usuário".

|  | LINE CONTRACTOR<br>LINE CONTRACTOR<br>LINE C | Lepaco Love:<br>Repaco Love:<br>Nene do Computador:<br>SN:<br>Placa de Rede:<br>IP:<br>MAC:<br>Usuario:<br>Dominio:<br>Eacola:<br>Veraso da Imagem:<br>Veraso do Bluellancior:<br>Veraso do Bluelanciori | Desktor/24 1941<br>CS 389 GH NTES<br>DESKTOP FATLMIN<br>AutoBSSJ<br>Bluetooth Device (Personal Area Network) #2<br>Interit(R) Writeskar AC 556 100BHz<br>Microsoft WI-Fi Direct Virtual Adapter #<br>Microsoft WI-Fi Direct Virtual Adapter #<br>0.32CH-EEZFAA5<br>DEMOGIDASCRUZE S<br>Azura00<br>Equipamento não vinculado<br>05<br>3.34<br>8.71 | <image/> <section-header></section-header> |
|--|----------------------------------------------------------------------------------------------------|----------------------------------------------------------------------------------------------------|----------------------------------------------------------------------------------------------------|--------------------------------------------|
|--|----------------------------------------------------------------------------------------------------|----------------------------------------------------------------------------------------------------|----------------------------------------------------------------------------------------------------|--------------------------------------------|